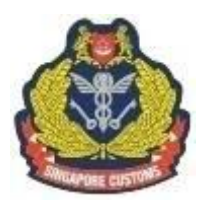

SINGAPORE CUSTOMS 新加坡关税局 KASTAM SINGAPURA கிங்கப்பூர் சங்கத்துறை

# FACT SHEET

13 January 2016

•

.

## Navigating the Customs@SG mobile app

The Customs@SG mobile app is designed to provide travellers with greater convenience – they can now declare and pay duty and/or Goods and Services Tax (GST) on their overseas purchases before they arrive at the checkpoint in Singapore.

The app is now available for both iOS and Android users.

#### **Declaration and Payment Module**

| , Il Singtel 🖬 中 23:59 💏 100% 🕽 | Travellers are to key in                                                                                                    |
|---------------------------------|----------------------------------------------------------------------------------------------------|
| Personal Information NEXT       |                                                                                                    |
| Date of Arrival                 | a. Date of arrival                                                                                                    |
| Place of Arrival                |                                                                                                    |
| Type of Declaration             | <ul> <li>b. Place of arrival (Options)</li> <li>Changi Airport</li> <li>Woodlands Checkpoint</li> <li>Tuas Checkpoint</li> <li>Singapore Cruise Centre</li> <li>Tanah Merah Ferry<br/>Terminal</li> <li>Marina Bay Cruise Centre</li> </ul> |
|                                 | <ul> <li>c. Type of Declaration (Options)</li> <li>➢ Personal</li> <li>➢ Commercial</li> </ul>                                                                                                    |
|                                 | Click "NEXT"                                                                                                    |

## Step 2

| utilSingtel     ■     ♦     00:00     ■     •     •     •     •     •     •     •     •     •     •     •     •     •     •     •     •     •     •     •     •     •     •     •     •     •     •     •     •     •     •     •     •     •     •     •     •     •     •     •     •     •     •     •     •     •     •     •     •     •     •     •     •     •     •     •     •     •     •     •     •     •     •     •     •     •     •     •     •     •     •     •     •     •     •     •     •     •     •     •     •     •     •     •     •     •     •     •     •     •     •     •     •     •     •     •     •     •     •     •     •     •     •     •     •     •     •     •     •     •     •     •     •     •     •     •     •     •     •     •     •     •     •     •     •     •     •     •     •     •     • <th>Travellers are to declare based on the type of goods such as GST items, Tobacco/ Cigarettes and Liquor</th> | Travellers are to declare based on the type of goods such as GST items, Tobacco/ Cigarettes and Liquor                                                                                                   |
|----------------------------------------------------------------------------------------------------|----------------------------------------------------------------------------------------------------|
| Goods for personal use.<br>Are you a Crew Member / Pass-Holder?<br>Ves No<br>Period Away from Singapore<br>Currency<br>Value of Item                                                                                                    | <ul> <li>GST Items</li> <li>Travellers are to indicate: <ul> <li>If he/she is a crew member or a pass holder</li> <li>Period away from Singapore</li> <li>Currency/Value of items</li> </ul> </li> </ul> |
|                                                                                                    |                                                                                                    |

## Step 3

| ul Singtel III ↓ 23:59 ≠ 100% ■<br>(@) Declare Items SUMMARY                                                                                                    | Tobacco/Cigarettes                                                                                                    |
|----------------------------------------------------------------------------------------------------|----------------------------------------------------------------------------------------------------|
| GST Goods     Tobacco/<br>Cognettes     Liquer       No duity-free concession for importation of<br>cigarettes and tobacco products.     Tobacco       Tobacco     Category     Image: Comparison of the comparison of the comparison of the | <ul> <li>Travellers are to indicate:</li> <li>The type of tobacco/cigarettes (Options)</li> <li>Tobacco</li> <li>Cigarettes</li> <li>Kretek/Clove Cigarettes</li> <li>Category: The different types of products under the type of tobacco/cigarettes chosen in the above field will be listed here</li> <li>Quantity of the item in grams/kilogrammes or pounds</li> <li>Value of items and currency it is in</li> </ul> |

## Step 4

| .₁ISingtel 🕮 🛛 🖗 23:59 📌 100% 🖿<br>(ⓓ) Declare Items SUMMARY                                                                                                    | Liquor                                                                                                    |
|----------------------------------------------------------------------------------------------------|----------------------------------------------------------------------------------------------------|
| OST Goods     Tobacco/<br>Cigarettes     Liquer       No duty-free concession for importation of<br>cigarettes and tobacco products.     Importation of<br>cigarettes and tobacco products.       Tobacco     Importation of<br>cigarettes and tobacco products.       Category     Importation of<br>cigarettes and tobacco products.       Importation of<br>cigarettes and tobacco products.     Importation of<br>cigarettes and tobacco products.       Category     Importation of<br>cigarettes and tobacco products.       Importation of<br>cigarettes and tobacco products.     Importation of<br>cigarettes and tobacco products.       Value of Item     Importation of<br>tobacco       ADD | <ul> <li>Travellers are to indicate:</li> <li>Type of Liquor</li> <li>The different types of liquor such as brandy, ale, beer, etc, are listed here</li> <li>Total Volume in millilitres (mL), centilitres (cL), Litres (L)</li> <li>Alcoholic Strength (%) Currency and the value of the item</li> </ul> |

#### Step 5

| . <b>ıl</b>  Singtel 🛜 🖬 😡 16:06 🛛 🕏 💣 63% 🔳                                                                                                    | Click on "CONFIRM" after checking if the |
|----------------------------------------------------------------------------------------------------|------------------------------------------|
| CONFIRM                                                                                                    |                                          |
| Liquor<br>Still Wine (0.5% alc) - 288 Millilitres (mL)<br>Amount Payable (S\$) 14.12<br>Customs Duty (S\$) -1<br>Excise Duty (S\$) 0.12<br>GST (S\$) 14.00<br>Value Declared (S\$) : 200.00 | proceed to make payment.                 |
| Total Customs Duty (S\$)         -           Total Excise Duty (S\$)         0.12           Total GST (S\$)         14.00                                                                   |                                          |
| Total (S\$)         14.12           Rounding Adjustments (S\$)         -0.02                                                                                                    |                                          |
| Total Amount Payable (S\$) 14.10                                                                                                    |                                          |
|                                                                                                    |                                          |

#### Step 6

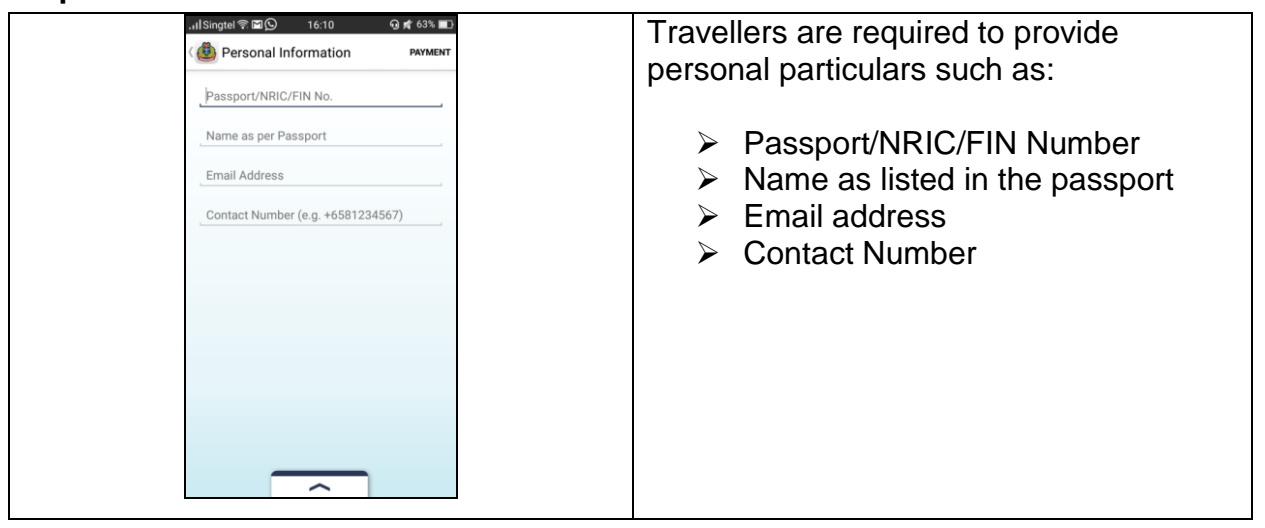

#### Step 7

| Initiangeti €       08.20       ₹ 73%       ₹ 73%       ₹         Image: Control of the second of the second of the se | Proceed to make Payment via VISA or<br>MasterCard. |
|----------------------------------------------------------------------------------------------------|----------------------------------------------------|
|                                                                                                    |                                                    |

## Step 8

| ा।Singtel के छ छ छ . 16:16                                                                                                    | G ≰ 62% ∎⊡                                                                                                    | E-receipts can be viewed under the My             |
|----------------------------------------------------------------------------------------------------|----------------------------------------------------------------------------------------------------|---------------------------------------------------|
| ( 🕘 Receipt                                                                                                    | UTILISE                                                                                                    | Receipt module after a successful                 |
| Date Of Arrival :: 0<br>Place Of Arrival :: 7<br>Receipt No :: 0<br>Transaction No :: S<br>Item Description Value<br>Tobacco:Ang Hoon-<br>22.0 Grams (g) 2<br>Customs Duty (SS)<br>Excise Duty (SS)<br>Excise Duty (SS)<br>Total Customs Duty (SS)<br>Total GST (SS)<br>Total GST (SS)<br>Total GST (SS)<br>Total Amount Payable (SI | Constraint         Amount           Voodlands         Amount           heckpoint         00308           GC-1449200127635         Amount           S5.00         24.88           6.57         18.31           -         6.57           18.31         -           6.57         18.31           -         0.03           3)         24.85 | receipt module after a successful<br>transaction. |

## **Tip-off Module**

| Illsingtel ♥ ■ ● ● 00.02 <ul> <li>1000 ■</li> <li>()</li> <li>Tip-Off</li> <li>SUBMIT</li> </ul> Category           ①         Location of Activity           ①         Date of Activity           ①         Date of Activity           ●         To         ● | Under the Tip-off module, the public will be<br>able to report suspected illegal cigarette-<br>peddling activities to Singapore Customs.<br>Tip-offs can be made anonymously. |
|----------------------------------------------------------------------------------------------------|----------------------------------------------------------------------------------------------------|
| Description of Subject(s)     Observations (500 characters)     Contact Name     Contact Number (e.g. +6581234567)                                                                                                    |                                                                                                    |

#### Feedback Module

| allSingtel ♥ ■ © ♥ 00.03 и 100% ■<br>< | Under the Feedback module, the public will be able to provide feedback or send queries to Singapore Customs. |
|----------------------------------------|----------------------------------------------------------------------------------------------------|
| Category<br>Title Name                 |                                                                                                    |
| Email                                  |                                                                                                    |
| Address (Optional)                     |                                                                                                    |
| Message                                |                                                                                                    |
|                                        |                                                                                                    |